# **Plataforma Pasen**

#### Instrucciones de uso

A través de la plataforma pasen se pueden realizar las siguientes consultas:

- Datos del centro educativo.
- Horario escolar.
- Calendario escolar.
- Faltas de asistencia.
- Calificaciones.

- Observaciones.
- Tablón de anuncios.
- Agenda personal.
- Mensajería interna.
- Recepción de avisos por notificaciones.

• Actividades evaluables.

### Cómo acceder

Con la contraseña que le facilitará el tutor de su hijo o hija.

| UNIA EL ANTALICIA<br>DESEMBIN MODOCOS |                                                                              |
|---------------------------------------|------------------------------------------------------------------------------|
| Inicio<br>Mensajería Interna          | Acceso Pasen<br>Nombre usuario<br>Contraseña<br>Mostrar contraseña<br>Extrar |
| Video divulgativo sobre PASEN. Buscar |                                                                              |

(Ilustración 1: Acceso Web)

A través de su página web en:

http://www.juntadeandalucia.es/educacion/portalseneca/web/pasen/inicio

A través de la aplicación para móviles y tablets iPasen disponible para Android e IOS:

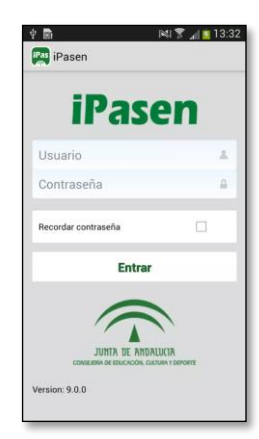

Ilustración 2: Acceso desde la APP

# Faltas de Asistencia

La opción de menú **Seguimiento del curso/Faltas de asistencia** ofrece información sobre las faltas de asistencia de los alumnos/as.

Este apartado incluye dos posibilidades: la **Consulta** de faltas de asistencia y la **Comunicación** previa de las mismas.

#### Consulta

Al pulsar sobre el apartado de Consulta el sistema muestra una relación de las

faltas de asistencia del alumno/a. Es posible filtrar esta consulta por tipo de falta:

- Todas: muestra todas las faltas de asistencia.
- Injustificadas: muestra las faltas de asistencia injustificadas.
- Justificadas: muestra las faltas de asistencia justificadas.
- Retraso: muestra los retrasos.

| Seguimiento Educativo                                                                                                    |                                                                      |  |  |  |  |  |  |
|----------------------------------------------------------------------------------------------------|----------------------------------------------------------------------|--|--|--|--|--|--|
| 🖮 Seguimiento del curso                                                                                                    |                                                                      |  |  |  |  |  |  |
| <ul> <li>Tutoría</li> <li>Servicios complementarios</li> <li>Horario</li> </ul>                                                                                               |                                                                      |  |  |  |  |  |  |
| <ul> <li>Faltas de asistencia</li> <li>Consulta</li> <li>Comunicación</li> <li>Actividades Evaluables</li> <li>Trayectoria escolar</li> <li>Notas del curso actual</li> </ul> | Mostrar: Todas<br>Todas<br>Injustificadas<br>Justificadas<br>Retraso |  |  |  |  |  |  |
| <ul> <li>Centro</li> <li>Comunicaciones</li> <li>Agenda personal</li> <li>Mis datos</li> <li>Utilidades</li> </ul>                                                            |                                                                      |  |  |  |  |  |  |

Ilustración 1: Consulta de faltas de asistencia

## Notas del curso actual

La última opción del menú Seguimiento del Curso, permite consultar las notas del curso actual en las distintas convocatorias que tienen lugar en el centro.

Pulsando en esta opción se accede a la siguiente pantalla:

| Seguimiento Educativo                                          |                                                     |
|----------------------------------------------------------------|-----------------------------------------------------|
| 👅 Seguimiento del curso                                        |                                                     |
| <ul> <li>Tutoría</li> <li>Servicios complementarios</li> </ul> |                                                     |
| <ul> <li>Horario</li> <li>Faltas de asistencia</li> </ul>      | Año académico : 2010                                |
| Consulta     Comunicación                                      | Curso : 1º de Educ. Prima.                          |
| Actividades Evaluables                                         | Número total de registros: 7                        |
| Trayectoria escolar                                            | Materia                                             |
| Notas del curso actual                                         | Conocimiento del Medio Natural Social y<br>Cultural |
| - centro                                                       | Educación Artística                                 |
| Comunicaciones                                                 | Educación Física                                    |
| 🖮 Agenda personal                                              | Inglés                                              |
| 🖷 Mis datos                                                    | Matemáticas                                         |
| 🗰 Utilidades 🛛                                                 | Religión y Moral Católica                           |
| V                                                              |                                                     |
| Ilustración 2: Consulta de nota                                | 5                                                   |

# Calendario escolar

En esta opción del menú Centro se puede consultar el Calendario escolar para el curso vigente. Los días festivos se muestran en colores diferenciados en función del ámbito territorial y de la festividad. Al posicionar el puntero del ratón sobre un día festivo, aparece un mensaje indicandoqué festividad se celebra en ese día.

| Seguimiento Educativo                   |                    |         |          |            |          |     |           |          |          |     |           |  |
|-----------------------------------------|--------------------|---------|----------|------------|----------|-----|-----------|----------|----------|-----|-----------|--|
| 👅 Seguimiento del curso                 | CALENDARIO GRÁFICO |         |          |            |          |     |           |          |          |     |           |  |
| 🗰 Centro                                |                    |         |          |            |          |     |           |          |          |     |           |  |
| Datos del centro     Calendario escolar |                    |         |          |            |          |     |           |          |          |     |           |  |
| Comunicaciones                          | Año aca            | adémico | : 2010-2 | 011 🗸      |          |     |           |          |          |     |           |  |
| 🗯 Agenda personal                       |                    |         | Fe       | stivo en l | a comuni | dad |           |          | l -      | F   | 'estivo e |  |
| 🖷 Mis datos                             | Sentiembre 2010    |         |          |            |          |     | Octubre 2 |          |          |     |           |  |
| 🖷 Utilidades                            | Lun                | Mar     | Mie      | Jue        | Vie      | Sab | Dom       | Lun      | Mar      | Mie | Jue       |  |
|                                         |                    |         | 1        | 2          | 3        | 4   | 5         | -        | -        | -   | -         |  |
|                                         | 6                  | 7       | 8        | 9          | 10       | 11  | 12        | 4        | 5        | 6   | 7         |  |
|                                         | 13                 | 14      | 15       | 16         | 17       | 18  | 19        | 11       | 12       | 13  | 14        |  |
|                                         | 20                 | 21      | 22       | 23         | 24       | 25  | 26        | 18       | 19       | 20  | 21        |  |
|                                         | 27                 | 28      | 29       | 30         | -        | -   | -         | 25       | 26       | 27  | 28        |  |
|                                         |                    |         | Dici     | embre 2    | 010      |     |           |          | Enero 20 |     |           |  |
| в                                       | Lun                | Mar     | Mie      | Jue        | Vie      | Sab | Dom       | Lun      | Mar      | Mie | Jue       |  |
|                                         | -                  | -       | 1        | 2          | 3        | 4   | 5         | -        | -        | -   | -         |  |
| N                                       | 6                  | 7       | 8        | 9          | 10       | 11  | 12        | 3        | 4        | 5   | 6         |  |
| B                                       | 13                 | 14      | 15       | 16         | 17       | 18  | 19        | 10       | 11       | 12  | 13        |  |
|                                         | 20                 | 21      | 22       | 23         | 24       | 25  | 26        | 17       | 18       | 19  | 20        |  |
|                                         | 27                 | 28      | 29       | 30         | 31       | -   | -         | 24       | 25       | 26  | 27        |  |
|                                         |                    |         |          |            |          |     |           |          | -        |     | -         |  |
|                                         | Marzo 2011         |         |          |            |          |     | 1         | Abril 20 |          |     |           |  |
|                                         | Lun                | Mar 1   | 2        | Jue        | vie      | Sab | Lom       | Lun      | Mar      | mie | Jue       |  |
|                                         | - 7                | 8       | 9        | 10         | 11       | 12  | 13        | 4        | 5        | 6   | 7         |  |
|                                         | 14                 | 15      | 16       | 17         | 18       | 19  | 20        | 11       | 12       | 13  | 14        |  |
|                                         | 21                 | 22      | 23       | 24         | 25       | 26  | 27        | 18       | 19       | 20  | 21        |  |
|                                         | 28                 | 29      | 30       | 31         | -        | -   | -         | 25       | 26       | 27  | 28        |  |

Ilustración 3: Consulta de calendario escolar

Todas las consultas están disponibles también en la App:

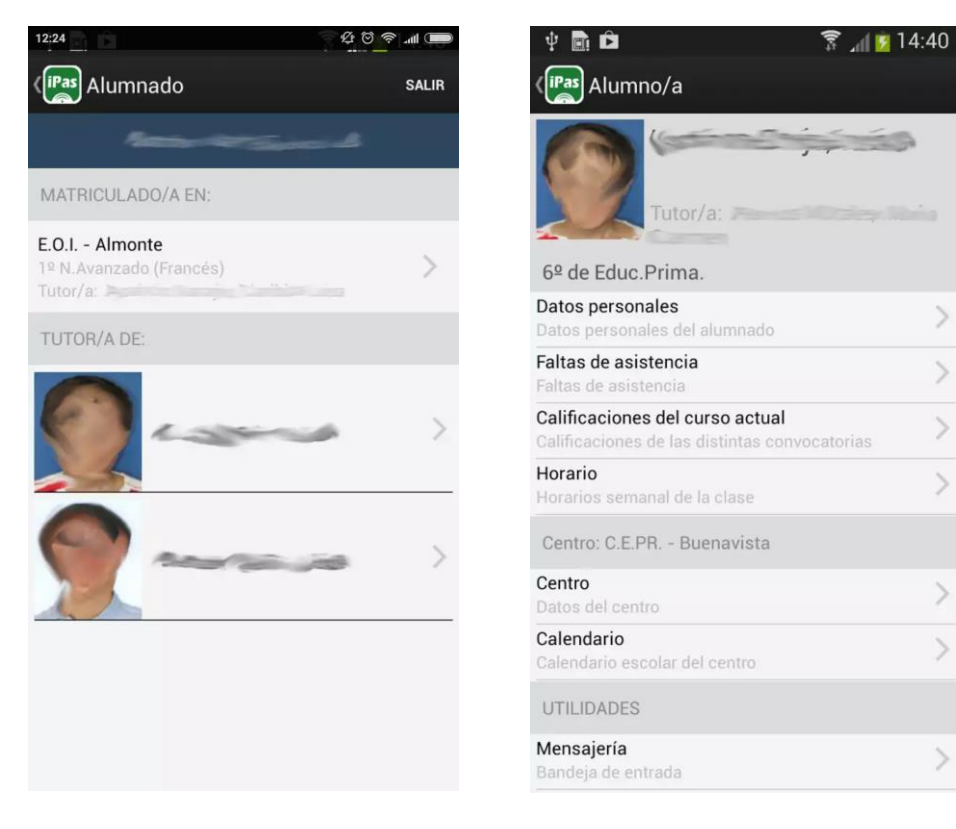

>

>